### 測量丁張りソフト ユーザーマニュアル

Horizon for Palm OS Ver1.00

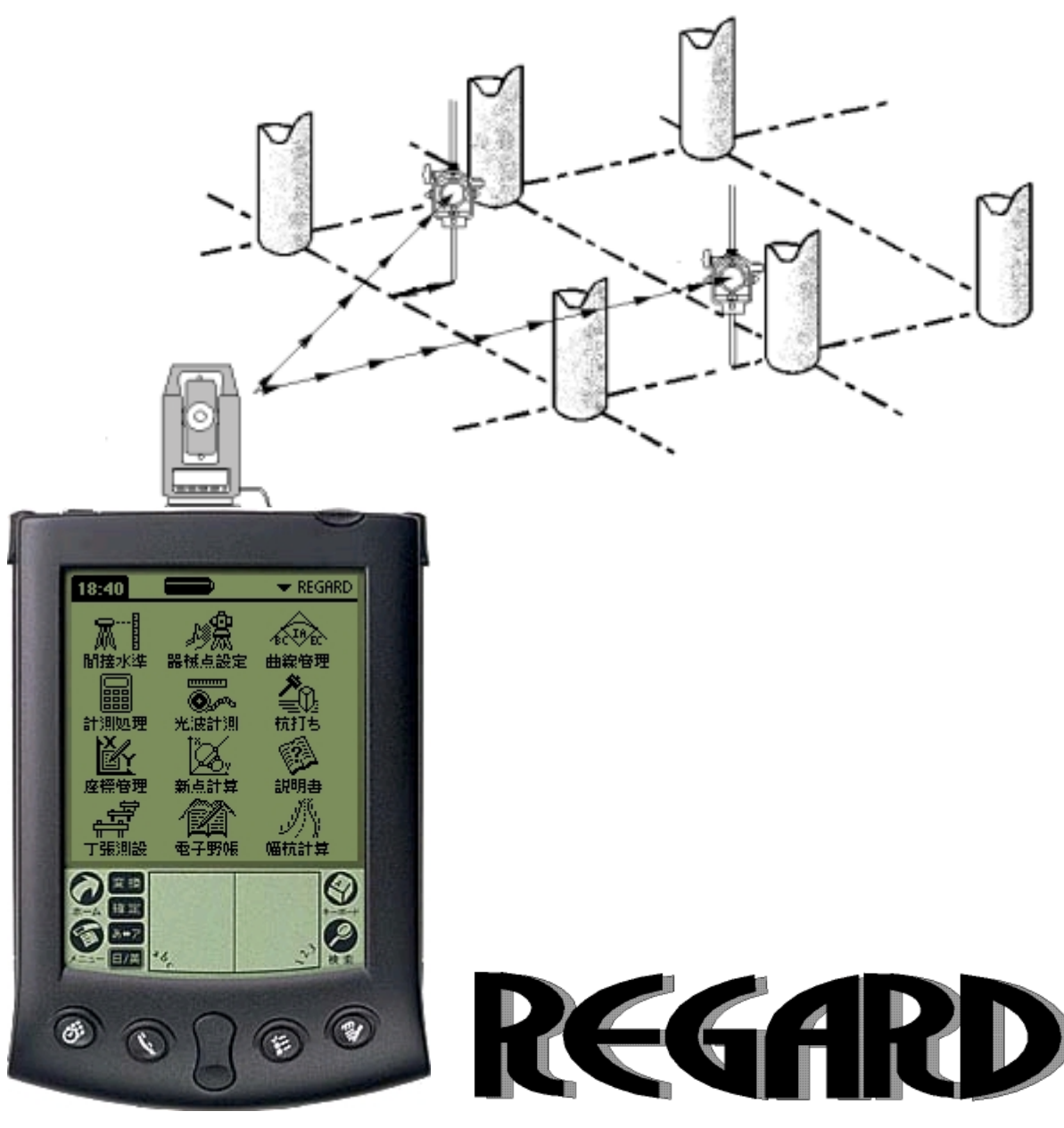

(有) リガード
神奈川県相模原市東橋本3-18-12 ヴィラけやき苑 2F6号
TEL 042-773-5350 FAX 042-773-5306
http://www.regard.co.jp/
e-mail info@regard.co.jp

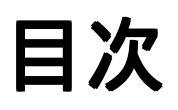

| <u>はじめに</u>                  | <u>5</u>  |
|------------------------------|-----------|
| 主な機能                         | <u>5</u>  |
| 使用条件                         | <u>5</u>  |
| <u>Horizon で使用できる光波</u>      | <u>5</u>  |
| 本マニュアル内での表記について              | <u>6</u>  |
| _Horizonの丁張り測設ならこんな事がすぐにできます | <u>7</u>  |
| <u>光波との接続方法</u>              | <u>9</u>  |
| <u>本体の各部の名称</u>              | <u>10</u> |
| <u> プログラムの起動と終了</u>          | 11        |
| 起動                           | 11        |
| 終了                           | 12        |
| <u>各アブリケーションの説明</u>          | <u>13</u> |
| その他の管理用アプリ                   | 14        |
| <u>入力画面の説明</u>               | <u>15</u> |
| <u>測定画面の説明</u>               | <u>16</u> |
| <u> 各プログラムの操作方法</u>          | <u>18</u> |
| 01. 座標管理                     | <u>18</u> |
| 現場                           | 18        |
| 座 標                          | 19        |
| 02. 器械点設定                    | <u>20</u> |
| 現場の選択                        | 20        |
| 既知点設定                        | 21        |
| 任意点2測距                       | 22        |
| 任意点簡易法                       | 23        |
| 任意点現場内                       | 24        |
| 器械高入力                        | 25        |
| <u>03. 杭打ち</u>               | <u>26</u> |
| 一時記憶測設                       | 26        |
| 角度セット                        | 27        |
| <u>04. 丁張測設</u>              | 28        |
| 基線の設定                        | 28        |
| 測定結果                         | 29        |
| 05. 曲線管理                     | <u>30</u> |
| 06. 幅杭計算                     | 31        |
| 幅杭連続計算                       | 32        |
| 幅杭単点計算                       | 33        |

| 07. 間接水準        |
|-----------------|
| 器械高設定           |
| 設定高測定           |
| 高さ測定            |
| <u>08. 光波計測</u> |
| 09. 計測処理        |
| 2点間距離           |
| 3 点の内角          |
| 垂線距離            |
| 線形との離れ          |
| <u>10. 新点計算</u> |
| 交点角度            |
| 交点離れ42          |
| 交点垂線            |
| 角度距離            |
| 円と線             |
| 円と円             |
| 3 点の芯           |
| <u>11. 電子野帳</u> |
| 器械点測量           |
| 現況測量            |
| 横断測量            |
|                 |
| <u>12. 機種選択</u> |
| <u>14. 光波起動</u> |
| 13. 期限設定        |
| 15. こんな時        |

4

I

### はじめに

Horizon for Palm OS は世界標準 PDA OSの PalmOS Ver3.5以上で動作する、工事測量のための測量 ソフトです。

トータルステーションをリモート操作することで、丁張りの上に直接釘を打つことが出来たり、階段のスミ出し(3次元)や法丁張りも流れるように設置できます。

操作方法も、アイコンと解かりやすい名称、及びグラフィックの表示のサポートで、初めての方は、 もちろん測量熟練者の方も、手にしてすぐに使用できます。

パソコンとのデータの連動もワンタッチで、当社の測量 CAD だけではなく、他社の測量アプリケー ションとも自由に行なえます。

データの記憶点数も実用上無制限で、(ハードのメモリにより、最大120,000点)制約のない測量を約 束致します。

### 主な機能

現場にやさしいフィンガーオペレーション採用 5 現場を同時に使用できる現場管理機能 正確な入力の不必要な点名曖昧検索機能 空いている点名を発生させる点名自動発生機能 丁張りに直接釘を打つことができる(特許出願中) 線を直接表示(特許出願中) 国内外主要メーカーのトータルステーションに対応 測距中の状態を常にモニターし快適操作 曲線はEC,BCどちらからでも測設可能 直線も曲線も3D(3次元)で測設 階段のスミ出しもスムーズ 新点計算機能 電子野帳機能(データコレクタ) 座標が無くても直ちにスタートできる新規現場機能 パソコンとのデータリンク

### 使用条件

位置出しには座標データが必要です。 (電子野帳機能は座標が無くてもスタートできます。) 座標が無い場合には、弊社で座標を組むサービスを行っています。 光波(ト-タルステーション)との組み合わせでの使用を推奨します。

### Horizon で使用できる光波

データ出力端子から距離・水平角・高度角を出力できる、ソキア・トプコン・ペンタックス・ニコン・ ライカ・ジオジメーターの光波測距儀で使用できます。 トランシットでも使用できます。

### 本マニュアル内での表記について

マニュアル内の表記 " OOOOO " \_\_\_\_\_\_ [OOOOO] 示している内容
 本体表示部の文字
 キーボードから入力する文字
 本マニュアル内の他項目の参照

プログラムの変更によって、マニュアル上の表記と若干異なる事があります。

Horizonの丁張り測設ならこんな事がすぐにできます

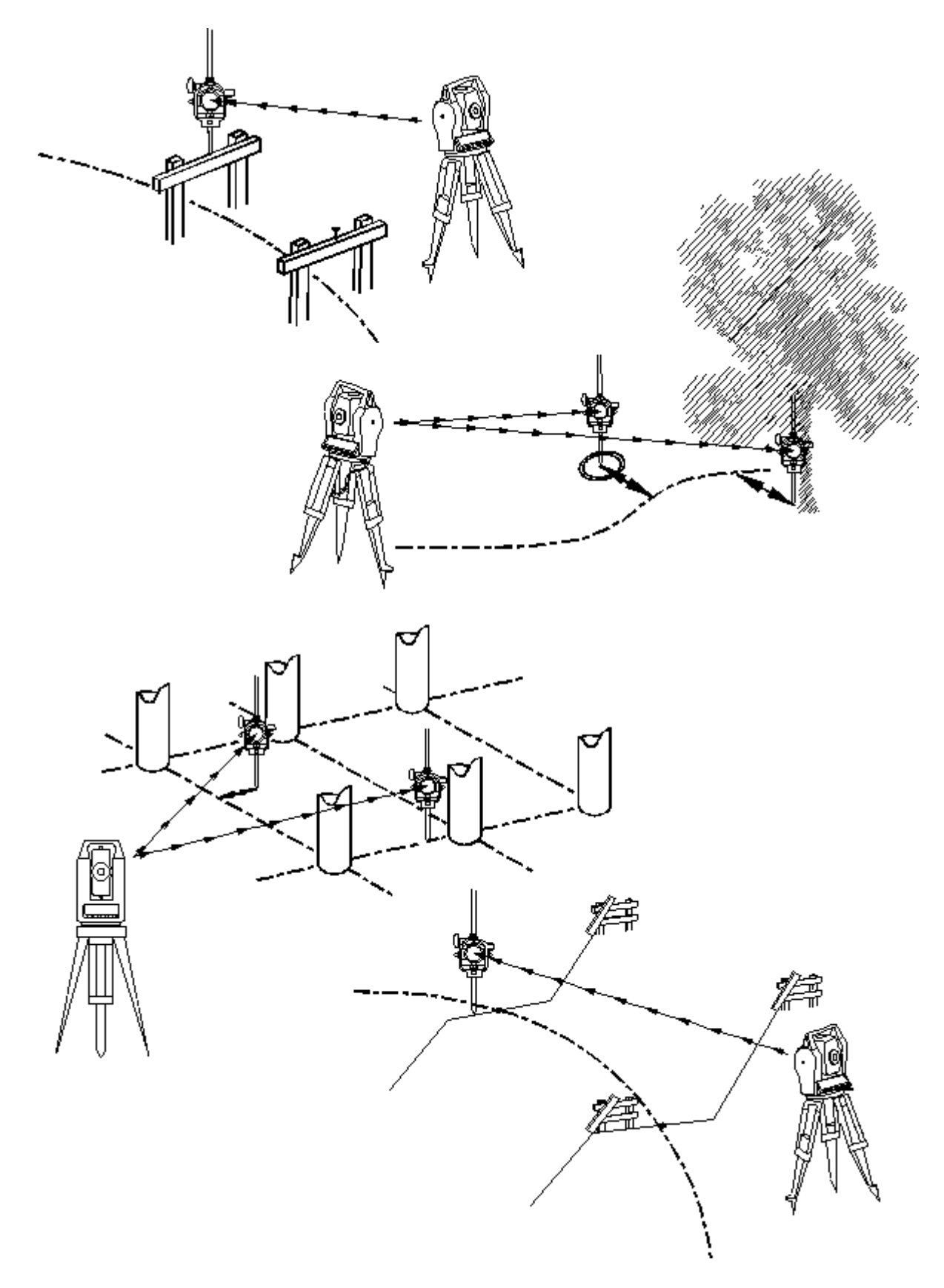

あらかじめ座標を入力しなくても作業ができます。

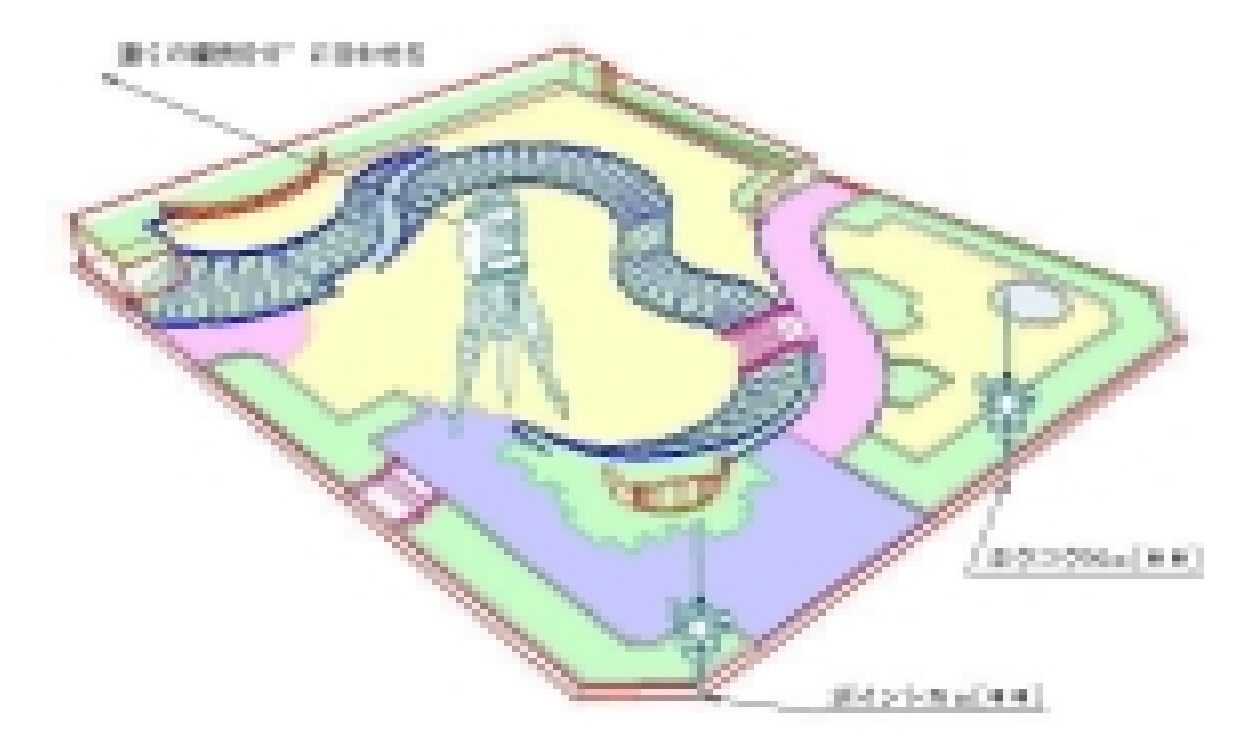

現場で設定した軸で作業ができます。

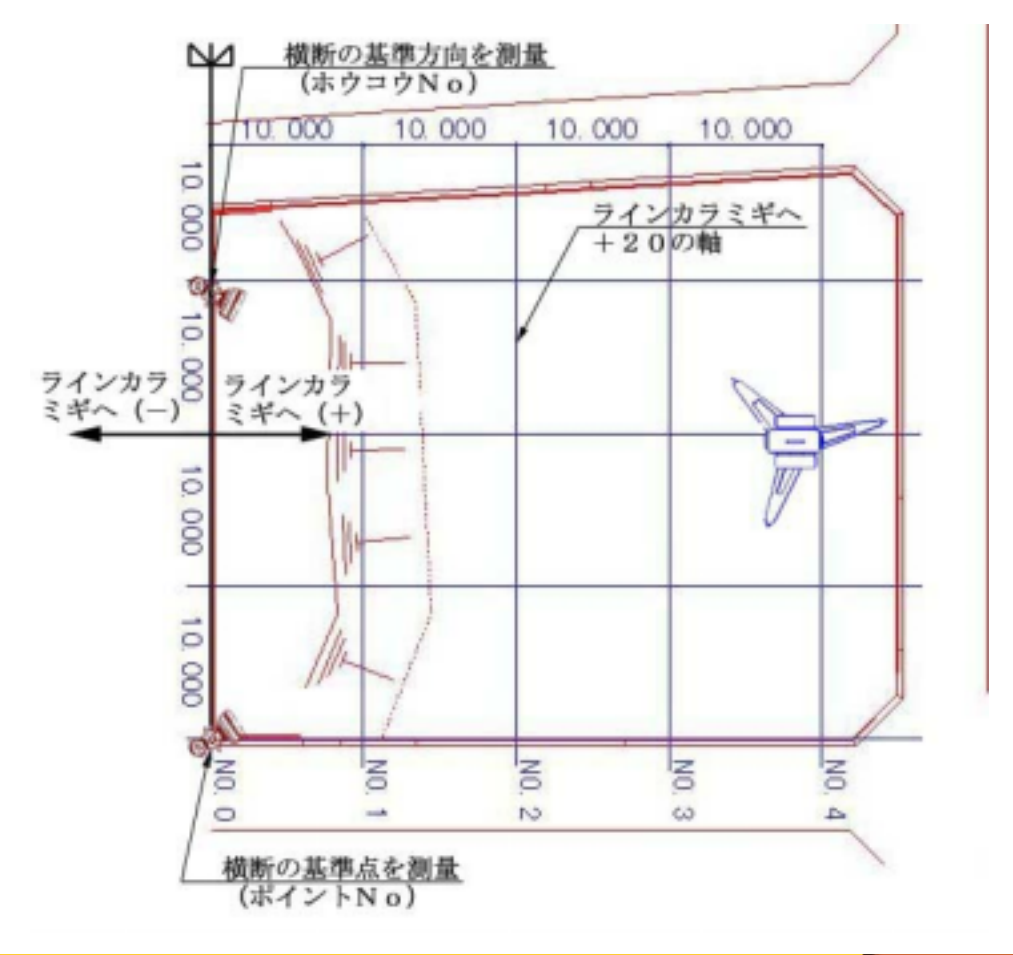

### 光波との接続方法

接続ケーブルは確実にセットして下さい。 ケーブルは光波メーカー毎に異なりますので、ご使用になる メーカーと機種を必ず確認して下さい。

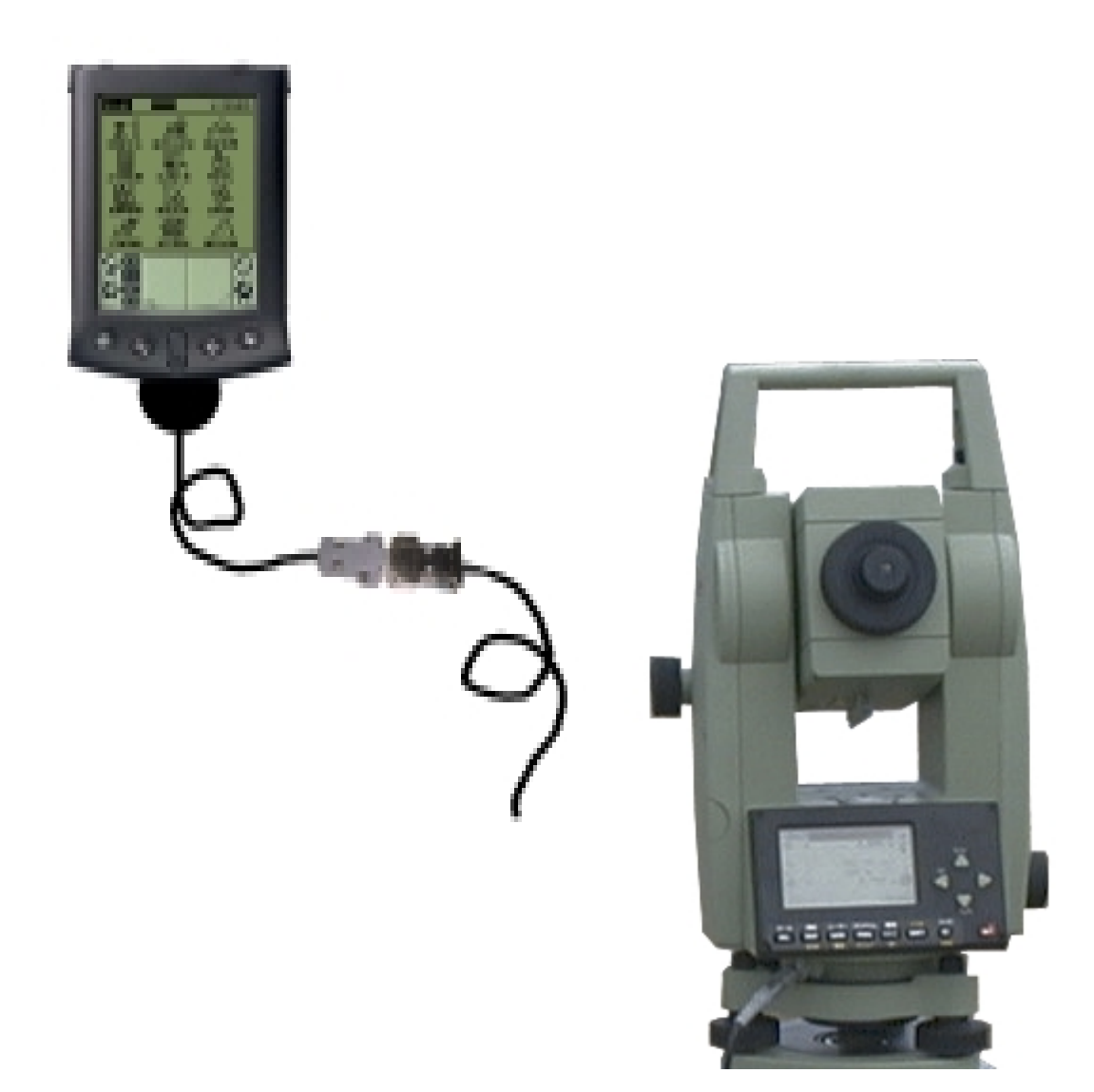

光波(トータルステーション)

パソコンとの接続は本体付属の HotSyncクレードルをご利用下さい。 尚、詳しくは本体付属の説明書を参照してください。

### 本体の各部の名称

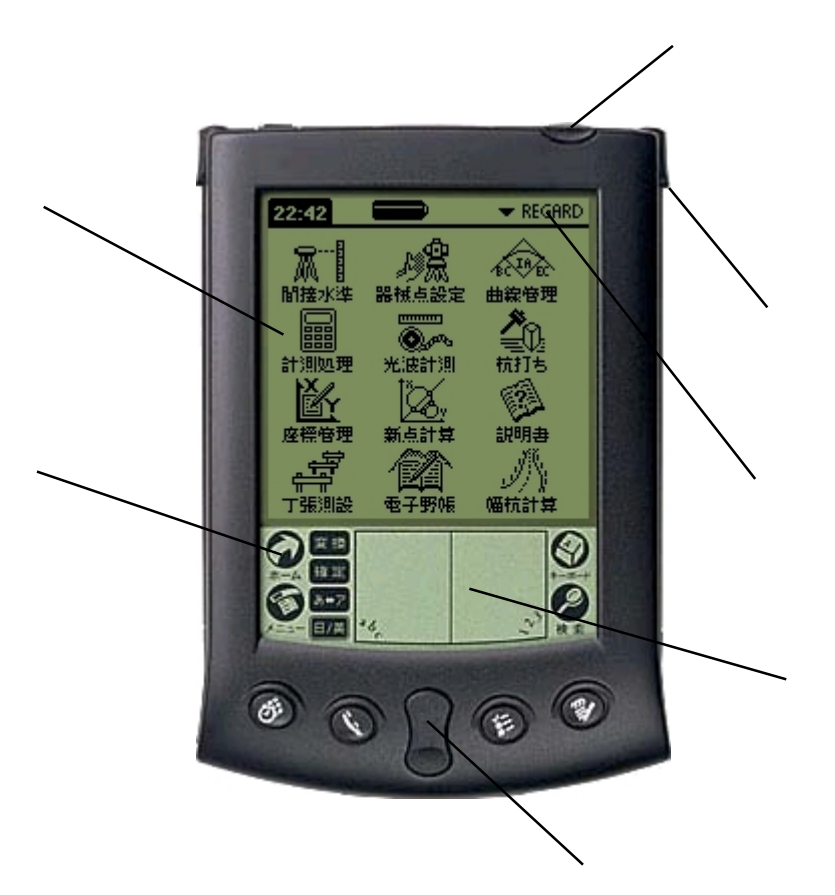

電源ボタン / バックライト点燈(長押し) 画面 ホーム / アプリケーションの表示 Graffiti(R)入力エリア スクロールボタン(キー) スタイラス カテゴリー

機種により多少の違いがあります。

### プログラムの起動と終了

起動

電源を入れ、画面のアイコンをタップして下さい。 必要なアプリケーションが表示していない時はホームを数回タップしてみて下さい。 又は、カテゴリーを切り替えて下さい。

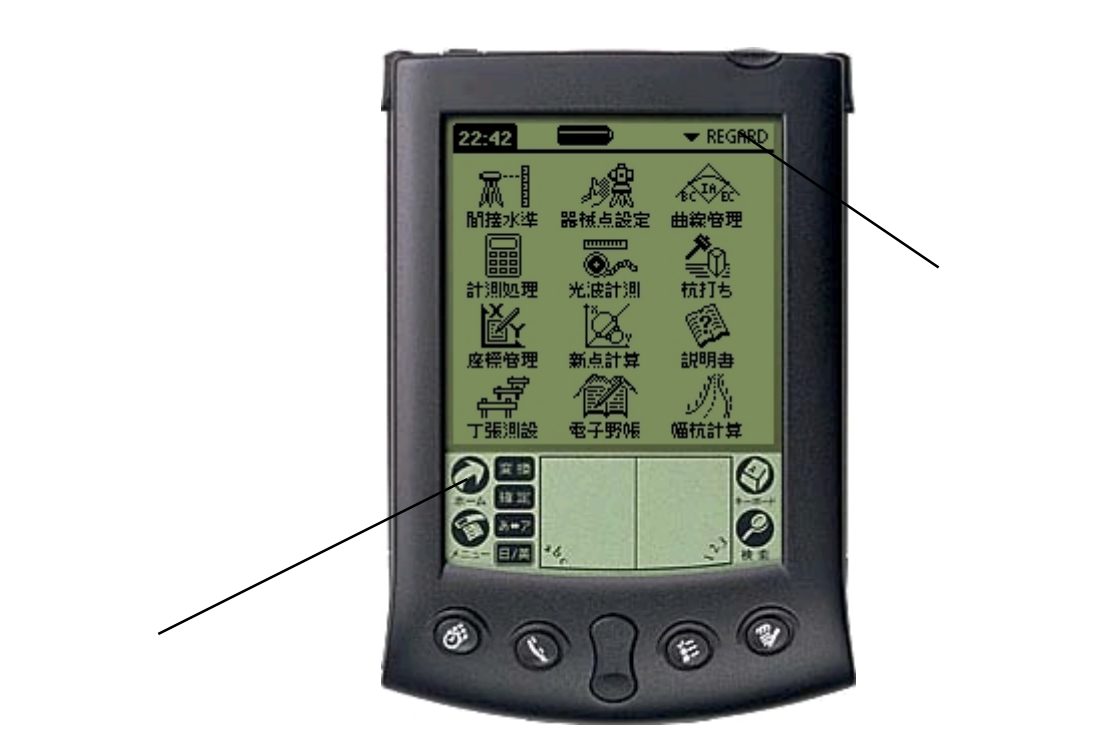

この説明はアプリケーションが本体にインストール済みの状態です。

### 終了

特に終了の為の操作を行なう必要はありません作業途中で電源を切って下さい。 次回電源 ON 時は続きから作業できます。

### 各アプリケーションの説明

| 15:22      | Ô       | 🗢 REGARD   |
|------------|---------|------------|
| <b>A</b> 1 | ₽\$.    | BC LO EL   |
| 間接水準       | 器械点設定   | 曲線管理       |
|            | <br>Q.M | <b>2</b> 0 |
| 計測処理       | 光波計測    | 杭打ち        |
| ř.         | ĬZ,     | <u>1</u>   |
| 座標管理       | 新点計算    | 說明書        |
| ÷,         | íΩ`     | ĽN.        |
| 丁張測設       | 電子野帳    | 喵抗計算       |

- 00. 説明書本体で参照できる説明書です。
- 01. 座標管理 使用する現場と、座標の表示、登録、修正ができます。
- 02. 器械点設定 トータルステーションの現在の位置と高さ及び、0度方向の方向角を 設定します。
- 03. 杭打ち 与えられた測点を現場に測設します。
- 04. 丁張測設 与えられた測点を元に丁張を測設します。
- 05. 曲線管理 登録されている曲線の表示や曲線の登録を行ないます。
- 06. 幅杭計算 登録されている曲線や2測点間の幅位置の測点を計算します。
- 07.間接水準 トータルステーションを使用して水準測量を行ないます。
- 08. 光波計測 トータルステーションを使用して対辺測量を行ないます。
- 09. 計測処理 各種の座標計算です。2 点間距離、3 点の内角, 垂線距離, 線形との 離れが計算できます。
- 10. 新点計算 各種の交点計算です。交点角度、交点離れ,交点垂線,角度距離、円 と線、円と円、3点の芯が計算できます。
- 11. 電子野帳 細部測量のための電子野帳です。

### その他の管理用アプリ

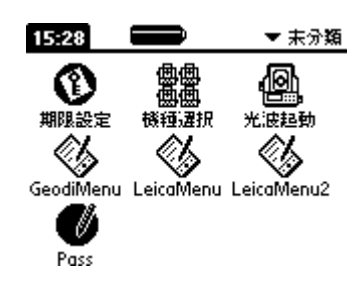

| 12. 機種選択 | 使用するトータルステーションを選択します。                          |
|----------|------------------------------------------------|
| 13. 期限設定 | アプリケーションのプロテクトを解除します。<br>使用中は使用期限を確認できます。      |
| 14. 光波起動 | このアプリをボタンに割り当てることで、<br>測定画面を任意のボタンで、呼び出せます。    |
| Pass     | 新規にインストールの時に一度だけ起動させます。<br>(パスワードを発行するのに必要です。) |
| その他      | 使用するトータルステーション用のアプリです。                         |

### 入力画面の説明

入力はスタイラスだけでなく、指で入力可能なキーボードを用意してあります。

#### 点名入力

| NO.0 ↓次个前 |          |     |           |   |       |                     |
|-----------|----------|-----|-----------|---|-------|---------------------|
| A         | В        | C   | D         | E | F     | G                   |
| Н         | Ι        | J   | К         | L | М     | N                   |
| 0         | Р        | Q   | R         | S | Т     | U                   |
| ۷         | W        | x   | Y         | Ζ | α     | BS                  |
| 1         | 2        | )(3 | 3)(       |   | ( ++: | /ai )               |
| 4         | 5        |     | ១(<br>ភាព | - | ٦     | <i><sup>7</sup></i> |
| Ŀ         | <u> </u> |     |           |   |       | а                   |

点名の検索

スクロールボタン(キー)で前検索と次検索ができます。

曖昧検索機能で点名の頭文字だけ入力して、 キーで、表示出来ま す。

新規点名の入力

点名発生機能で、使用済みの点名を入力すると、後ろの番号部分が一 番大きな数値より1つ大きい点名を発生させます。

例 T1、T4 が既存データにある時、T1 と入力するとT5 の点名が発生 します。

| 入力キーボード      |    |
|--------------|----|
| 123.456      |    |
| 1 2 3 +/- BS | ;] |
| 4 5 6 - a    | ]  |
| 7 8 9 + tr×  | aJ |
| 0. = λπ      | ]  |
|              | а  |

数値の入力

足し算と引き算の計算機能付きです。

マイナスの数値は入力後+/-キーを押しても入力可能です。

| 角度入力キーボード        |
|------------------|
| 123° 45′ 56″     |
| 度 矛 眇            |
| 1 2 3 +/- BS     |
| 4 5 6 C C        |
| 7 8 9 tr>tu      |
| 0 λ <del>π</del> |
| a                |

角度の入力 例)123<sup>°</sup>45 56 の入力 11230度(4)556(7)と入力して下さい。

### 測定画面の説明

トータルステーションをリモート操作する画面です。 以下の説明はライカ 300 シリーズで、機種により異なります。

| ライカ測定                                     | 平均回数・・・・数回測定した平均回数を入力します通常1回です。    |
|-------------------------------------------|------------------------------------|
|                                           | ミラー高・・・・ミラーの高さを入力します。高さを使用する時必要です。 |
| ( <u>ミフ・高)</u> 0,000<br>オフセット(修正後?けえ左?けス) | オフセット前後・ミラーの立てる位置が測点より前(後ろ)になる時に入力 |
| (前後) 0.000 (左右) 0.000                     | します。                               |
| 修正水平距離 <u>2.093</u><br>後工業後第一 0.142 高度角   | オフセット左右・ミラーの立てる位置が測点より右(左)になる時に入力し |
| 修正水平角 191.0113                            | ます。                                |
| モード 未設定                                   | 修正水平距離・・オフセット前後で修正した距離です。          |
| 【採用↓ 】 〔測距↑ 〕 〔設定へ 〕 」                    | 修正高低差・・・ミラー高で修正した高低差です。            |
|                                           | 修正水平角・・・オフセット左右で修正した水平角です。         |
|                                           | 高度角・・・・ミラーまでの測定値です。                |
|                                           | モード・・・・・高速、などのトータルステーションの測定モードです。  |
|                                           | プリズム・・・プリズム定数です。                   |

| 設定1                                                                                                    | トータルステ |
|----------------------------------------------------------------------------------------------------|--------|
| レーザー ON OFF<br>角度セット0.0000 セット                                                                                                    |        |
| <ul> <li>(測定モート"取得) ノンプリ</li> <li>ユーザ0mm プリズム標準</li> <li>ライカミニ プリズム高速</li> <li>プリズム長距離</li> <li>ブリズム長距離</li> <li>シートプリズム</li> <li>展る↓ 設定↑ 設定2 a</li> </ul> |        |
| 設定2                                                                                                    |        |
| 画面ライト On Off                                                                                                    |        |
| コントラスト (-) …50 (+)                                                                                                    |        |
| ブザー音量 Off 小 大                                                                                                    |        |
| 傾斜補正 ON OFF                                                                                                    |        |
| 機種選択 ( 器械情報取得 ) □ Puls                                                                                                    |        |

а

トータルステーションの各種設定を行なえます。

プログラムの仕様の変更によって、本マニュアルと実際の表示とが異なる場合があります。

[戻る↓][設定↑]

オフセット

ミラー高は移動量ではなく補正値を入力する(新たに設定したミラーの高さ) 左右の補正は光波側から見て右を + 左を - で補正値を入力する 前後の補正は光波側から見て前を + 後を - で補正値を入力する

補正の位置関係図 上下,左右,前後

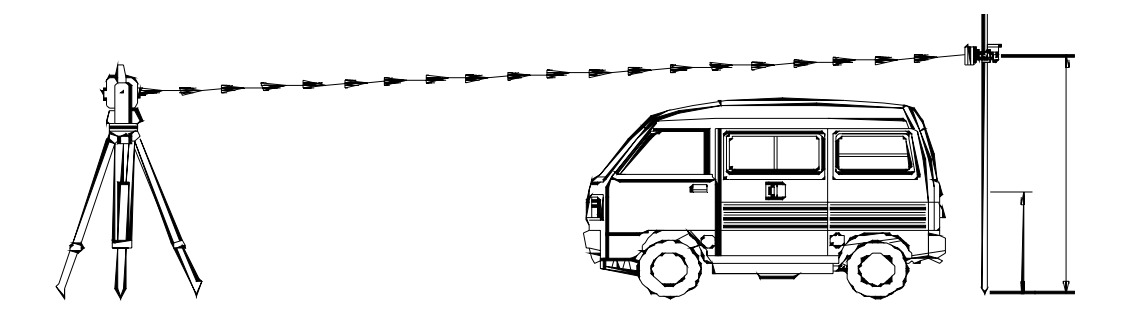

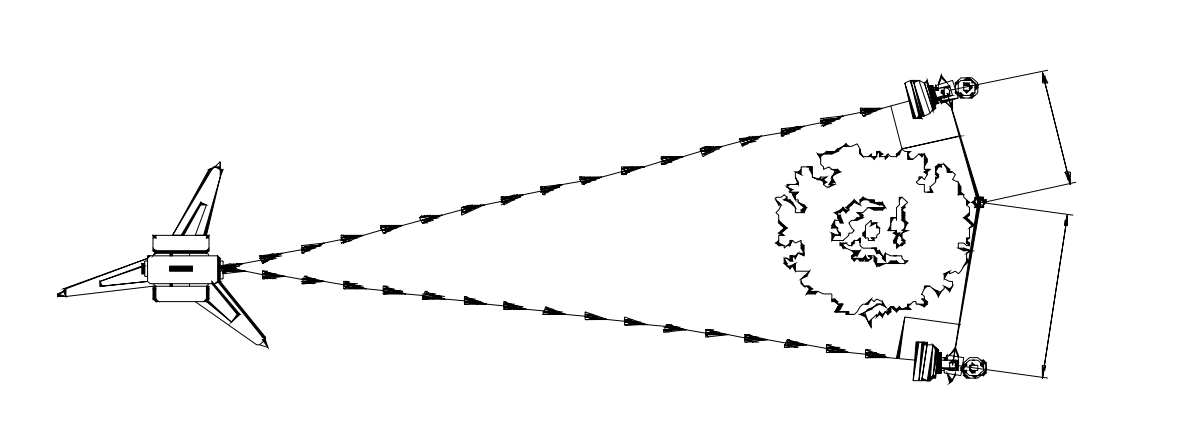

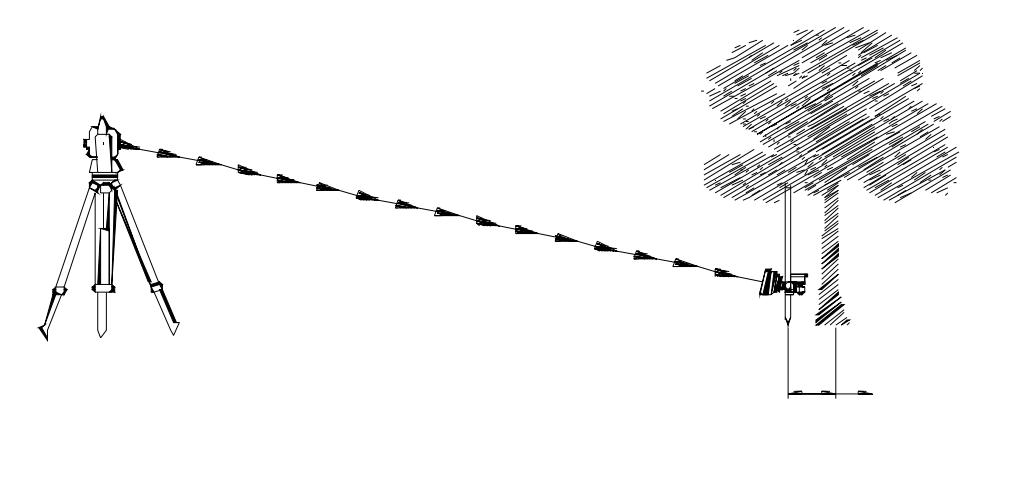

### 各プログラムの操作方法

### 01. 座標管理

| 15:22                                  | Ô                     | 🕶 REGARD                                       |
|----------------------------------------|-----------------------|------------------------------------------------|
| :::::::::::::::::::::::::::::::::::::: | r B                   | ALA.                                           |
|                                        | <i>≥ツの</i> 3<br>器械点設定 | 曲線管理                                           |
|                                        |                       | <b>Ž</b> n                                     |
| iiiii<br>計測処理                          | 光波計測                  | 1三422<br>杭打ち                                   |
| М.                                     | ĬQ.                   | 63                                             |
| 座標管理                                   | <u>∠</u><br>新点計算      | 説明書                                            |
| <u> </u>                               |                       | M                                              |
| 丁張測設                                   | 電子野帳                  | <u>少</u> / / / / / / / / / / / / / / / / / / / |

| 座標管理  | 47 点              |
|-------|-------------------|
| 〔現場   | ) TEST 1          |
| 編集モード | 修正正 新規 ↓次↑前       |
| (点名   | ) <u>BC.1</u>     |
| (×座標  | ) 1088.6475       |
| (Y座標  | 2836.1111         |
| ( 標高  | )0.000            |
| 点属性   | R-180.000[EC.1]   |
| (終了)  | ) ( 登録 ) ( 削除 ) 、 |

01. 機能概要

使用する現場と、座標の表示、登録、修正ができます。

#### 現場

| 現場違択       |
|------------|
| 現場1 赤使用    |
| 現場2 未使用    |
| 現場3 未使用    |
| 現場4 素使用    |
| 現場5 TEST1  |
| 中止 登録 削除 。 |

02.現場の選択 現場のボタンをタップして現場1~5を選択して下さい。 登録するには現場の名称が必要です。

03.新規の現場

現場のボタンをタップして未使用の現場を選択して下さい。 未使用の現場の現場が無い時は不要な現場を削除して下さい。 現場の名称を入力して登録ボタンをタップ。

04.現場名変更

現場のボタンをタップして現場を選択して下さい。 現場の名称を変更して登録ボタンをタップ。

05.現場の削除 現場のボタンをタップして現場を選択して下さい。 削除ボタンをタップ。 06.座標の表示

ボタンを押すと座標が表示します。

 図語時度
 47 点

 現場
 TEST1

 編集モート"
 多加

 点名
 BC.1

 三名
 BC.1

 文座標
 1088.6475

 文座標
 2836.1111

 標高
 0.000

 点居性
 R-180.000[EC.1]

 終7
 登録
 削除

点名を指定するには、修正モードで点名をタップして入力して下さい。

07.座標の登録

新規モードで点名をタップして入力して下さい。

X Y 座標及び標高を入力して登録

入力はGraffitiなども使用可能です。

08.座標の変更

修正モードで変更する点名を表示させて XY座標及び標高を入力して登録 入力はGraffitiなども使用可能です。

座標

### 02. 器械点設定

| 15:22              | Ô                      | 🕶 REGARD        |
|--------------------|------------------------|-----------------|
| ₩                  | <u>ی</u>               | ALA A           |
| ,则、目<br>間接水準       | <i>≥≫0</i> 33<br>器械点設定 | ^8C 26℃<br 曲線管理 |
|                    |                        | <b>Ž</b> n      |
| (555)<br>計測処理      | " <b>父</b> 》"。<br>光波計測 | 1三42<br>杭打ち     |
| ک                  | ĬX.                    | 62              |
| <u>医管子</u><br>座標管理 | → <u>→→→</u><br>新点計算   | 説明書             |
| <u>بط</u>          |                        | .M              |
| <br>丁張測設           | 電子野帳                   | ~~/ x<br>幅抗計算   |

### 器械点設定メニュー

| ヒント<br>使用オスギーターの | 現場違択   |
|------------------|--------|
| 現場を選択します。        |        |
| 又、現場名を変更で        | 的加点改定  |
| <u> 237.</u>     | 任意点2測距 |
|                  | 任意点簡易  |
|                  | 任意点現場内 |
|                  | 器械高入力  |
| (終了)(スタート        | )      |

#### 01. 機能概要

トータルステーションの現在の位置と高さ及び、0度方向の方向角を設定します。 基準点に整準する方法と任意の場所に整準する方法があります。 作業内容を選択してからスタートをタップ 器械高を使用しない時は無視して下さい。 注 起動は、前回終了した時の画面になります。

#### 現場の選択

| 現場選択      | 02.現場の選択                      |
|-----------|-------------------------------|
| 現場1 志使用   | 座標管理の現場とほぼ同じですが、ここでは選択のみ可能です。 |
| 現場2 未使用   | 詳しくは <u></u> 歴得管理を参照          |
| 現場3 未億用   |                               |
| 現場4 未使用   |                               |
| 現場5 TEST1 |                               |
| (中止) 登録 a |                               |

#### 既知点設定

#### 器械点設定メニュー

| - ヒント<br>- 東連ち世洲市小坂3巻          | 現場選択    |
|--------------------------------|---------|
| 行けて、測量を始め                      | 既知去怨空   |
| る時に便用します。<br>視準点(0度方向)         | 任意占231距 |
| の驀準点が、見通せ<br>ることが必要です。         | 任意点簡易   |
| <u>視準点</u> 確認↑で、視<br>進点の結底を求める | 任意点現場内  |
| ことが出来ます。                       | 器械高入力   |
| (終了)(スタート                      | C       |

03. 既知点設定

トータルステーションを基準点に据え付けて、測量を始める時に使用します。 視準点(0度方向)の基準点が、見通せることが必要です。 トータルステーションは視準点を視準して0度にセットして下さい

器械点をタップで点名を入力

この時測点に標高が登録されていれば器械高が表示しますので、 入力後器械高をタップして基準点からの器械の高さをプラスして下さい。

#### 既知点設定

距離精度

中止 )(

| ( 器械点 )<br>( 視準点 ) | T1       |
|--------------------|----------|
| 方向角                | 124.1038 |
| (器械高)              | 4.813    |

(視準点確認↑) (10秒以下で表示)

高さ精度。

登録】〔計算〕。

| 計算をタ | ップで0度方向の | の方向角を計算 | します。 |
|------|----------|---------|------|
|      |          |         |      |

視準点をタップで点名を入力

登録をタップで、記憶されます。

視準点確認 で、視準点を測定すると 視準点までの計算値と実測値の差を求めます。

## 既知点設定 方向角 0° 方向角 視準点 器械点 光波を0°にセット

21

#### 任意点2測距

任意点2測距 (測点1) T3

(測点2) T4

(器械点) <u>TO</u>

中止

精度\_\_\_\_\_\_ 縮率 □ 器械点を補正する

| 調査設定ハーエー                       |               |
|--------------------------------|---------------|
| ヒント<br>米油を任奈の場前と≜              | 現場選択          |
| 加速率に高の場所に、<br><u>据えて、測量を始め</u> | <b>野</b> 知占怨宝 |
| 急感に限用します。<br>2個所の基準点が、         | 任意点2测距        |
| 測量出来る業が、条<br>件です。              | 任意点簡易         |
| <u>視準点はどこでもか</u><br>まいませんが、    | 任意点現場内        |
| 遠くの目標物に合わ薬                     | 器械高入力         |
| (終了)(スタート                      | )             |

(測定1↑)

(測定2↓)

計算

04. 任意点 2 測距

トータルステーションを任意の場所に据えて、測量を始める時に使用し ます。 2個所の基準点が、測量出来る事が、必要です。 トータルステーションの0度方向はどこでもかまいませんが、 遠くの目標物に合わせて置くことをおすすめします。

測点1をタップで点名を入力

測点2をタップで点名を入力

器械点をタップで新規点名を入力

ボタンで測定1の基準点を測量

ボタンで測定2の基準点を測量 測点の入力と測量の順番はどちらでもかまいません。

計算をタップで器械点座標、方向角と基準点間の精度と縮率を計算します。

補正するをチェックで基準点間の縮率に合わせ器械点の位置を補正しま す。

登録をタップで、記憶されます。 計算された方向角を確認するには、既知点設定を見て下さい。

近い測点を測点1として下さい。

#### 任意点2測距

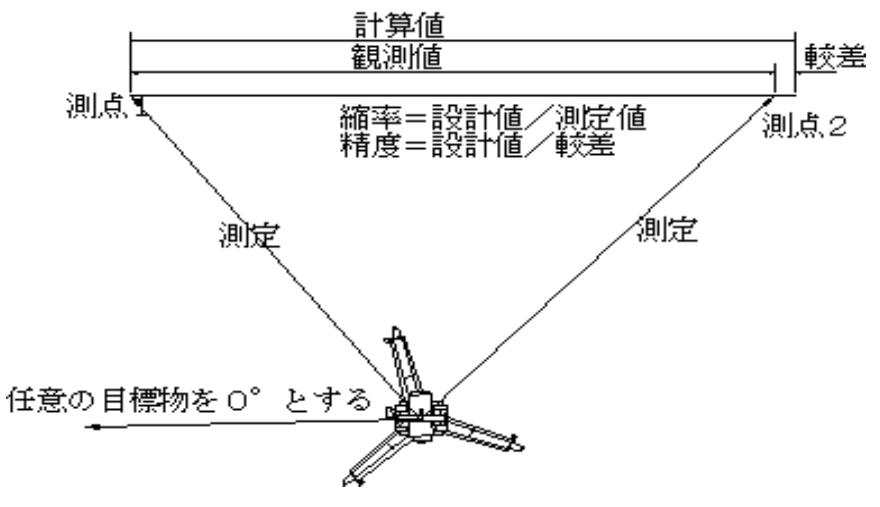

#### 任意点簡易法

#### 器械点設定メニュー

| - ヒント<br>林広神初が出ませい♪     | 現場選択   |
|-------------------------|--------|
| ので出来るたけ、任               | 肝知者設定  |
| 意見く測能変わすす。<br>めします。     | 任意点2測距 |
| 光波を住意の場所に見<br>据えて、測量を始め | 任意点簡易  |
| る時に使用します。<br>観楽点(0度方向)  | 任意点現場内 |
| の基準点が、見通せ業              | 器械高入力  |
| (終了)(スタート               | )      |

#### 05. 任意点簡易法

トータルステーションを任意の場所に据えて、測量を始める時に使用し ます。

精度確認が出来ないので出来るだけ、任意点2測距をおすすめします。 視準点(0度方向)の基準点が、見通せて1個所の基準点が、測量出来る 事が、必要です。

又、測量する基準点とは別に、確認の為の見通せる基準点が、必要です。

トータルステーションは視準点を視準して0度にセットして下さい

| 11.总. | ÷.18 | 100 |  |
|-------|------|-----|--|
|       |      |     |  |

| (視準点) | <u>T1</u> |       |
|-------|-----------|-------|
| (基準点) | T2        | (測定↑) |
| (器械点) | <u>T0</u> |       |

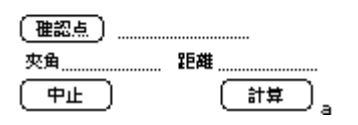

視準点をタップで点名を入力

基準点をタップで点名を入力

器械点をタップで新規点名を入力

ボタンで測定、基準点を測量 測点の入力と測量の順番はどちらでもかまいません。

計算をタップで器械点座標、方向角を計算します。

確認点をタップで点名を入力

計算をタップで確認点までの夾角と距離を計算しますので確認して下さ い。

登録をタップで、記憶されます。

計算された方向角を確認するには、既知点設定を見て下さい。

任意点簡易法

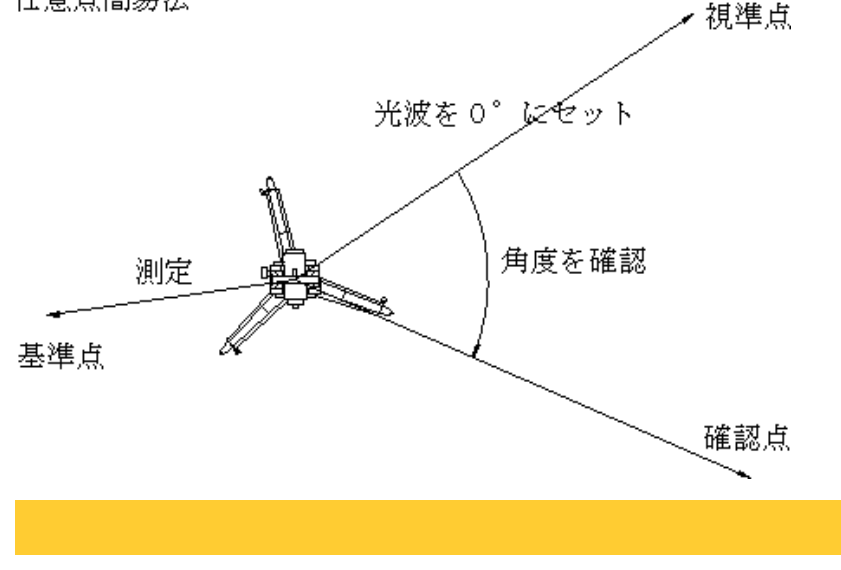

#### 任意点現場内

| 器械点設定メニュー              |         |
|------------------------|---------|
| ヒント<br>再想・ 広控がたい い時    | 現場選択    |
| に、測量を始める時<br>に使用します。   | 既知点設定   |
| 現場内の基準となる<br>2個所を測量して、 | 任意点2 測距 |
| 光波の座標を決定し              | 任意点簡易   |
| 基 <u>式</u>             | 任意点現場內  |
|                        | 器械高入力   |
| (終了)(スタート              | )       |

#### 06. 任意点現場内

現場に座標がない時に、測量を始める時に使用します。 現場内の基準となる2個所を測量して、器械点の座標を決定します。 トータルステーションの0度方向はどこでもかまいませんが、 遠くの目標物に合わせて置くことをおすすめします。 測点1をX:500 Y:500とし測点2をX軸(N方向)とした座標系になりま す。

測点1をタップで新規点名を入力

| 任意点現場 | 内         |        |
|-------|-----------|--------|
| [測点1] | <u>A1</u> | (測定1↑) |
| [測点2] | 82        | (測定2↓) |
| (器械点) | <u>T0</u> |        |
| (器械高) | 4.813     |        |

測点2をタップで新規点名を入力

器械点をタップで新規点名を入力

ボタンで測定1の基準点を測量

中止

計算 )

ボタンで測定2の基準点を測量

測点の入力と測量の順番はどちらでもかまいません。 計算をタップで器械点座標、方向角を計算します。 高さが必要な時は器械高を入力します。

水準点を測定して設定する時は器械高入力を使用して下さい。 登録をタップで、記憶されます。

計算された方向角を確認するには、既知点設定を見て下さい。

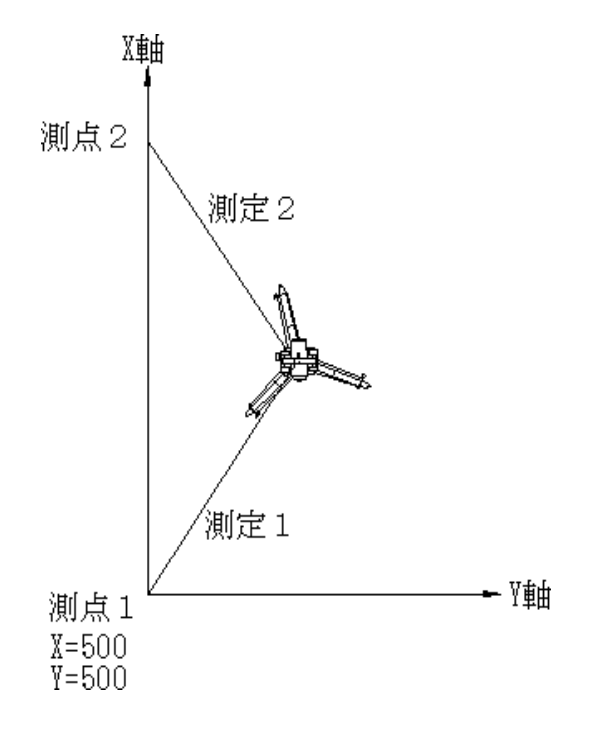

#### 器械高入力

| 器械点設定メニュー             |        |
|-----------------------|--------|
| ヒント                   | 現場選択   |
| 龍抵魚25歳魚条蒸馬<br>- まま    |        |
| します。<br>器械点設定の器械高     | 既知点設定  |
| 入力と同じです。<br>水準占を測定して設 | 任意点2測距 |
| 定するか、                 | 任意点簡易  |
| 龍穂高を直接人力で■<br>きます。    | 任意点現場内 |
| 又、庭標に登録され。            | 器械高入力  |
| (終了)(スタート             |        |

07. 器械高入力

器械高の標高を設定します。 器械点が既知点の時の高さを使用するときは既知点設定を使用して下さい。

水準点を測定して設定する方法と器械高を直接入力ができます。

標高をタップして水準点の高さを入力するか 水準点が座標登録されていれば点高入力をタップして点名を入力

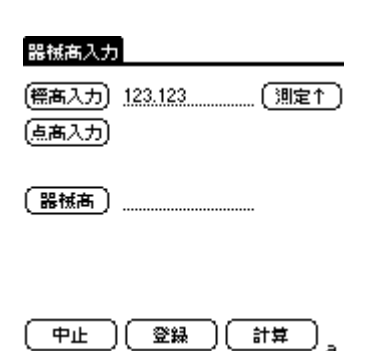

ボタンで水準点を測量 測点の入力と測量の順番はどちらでもかまいません。

計算をタップで器械高を計算します。

登録をタップで、記憶されます。

計算された器械高を確認するには、既知点設定を見て下さい。

器械高入力

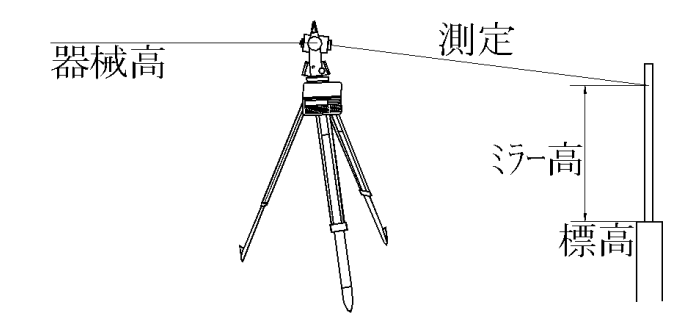

### 03. 杭打ち

| 15:22                                                                                                    | Ô             | 🕶 REGARD   |
|----------------------------------------------------------------------------------------------------|---------------|------------|
| ѫ…∎                                                                                                    | .×₿           | A DE       |
| 2013年1月<br>間接水準                                                                                                    | ックのA<br>器械点設定 | 曲線管理       |
|                                                                                                    | <br>Ora       | <b>2</b> n |
| 計測処理                                                                                                    | 光波計測          | 杭打ち        |
| ř.                                                                                                    | ĬZ,           | <u> </u>   |
| 座標管理                                                                                                    | 新点計算          | 説明書        |
| a de la comencia de la comencia de l | <pre></pre>   | IN .       |
| 丁張測設                                                                                                    | 電子野帳          | 幅抗計算       |

| Í | Ŧ |   | т | ŧ |   |
|---|---|---|---|---|---|
|   | ν | • | 4 | c | 2 |

| (器械点  | <u>] T.1</u>              |
|-------|---------------------------|
|       | 一時記憶測設                    |
| (杭打ち点 | NO.0                      |
| 水平角度  | 191.0120                  |
| 水平距離  | 142.752                   |
| 前後    | 豫へ 140.659m               |
| 左右    | <u>右へ.5mm</u>             |
| (終7)  | 〕〔測定↑〕〔角度物ト〕 <sub>。</sub> |

#### 01. 機能概要

与えられた測点を現場に測設します。 器械点は予め器械設定で登録して下さい。 表示については直前に測定された値での結果です。

杭打ち点をタップで点名を入力 測点までの夾角と水平距離が表示します。 又、直前の測定データでの前後と左右が表示します。

ライカ製のトータルステーションの時は角度セットが使用できます。

ボタンで測定し採用すると直ちに答えが表示します。 測点の入力と測量の順番はどちらでもかまいません。

注 直前の測定結果が常に表示します。

#### 一時記憶測設

| 杭打ち         |                  |
|-------------|------------------|
| (器械点)       | <u>] T.1</u>     |
|             | 一時記憶測設           |
| <u>水平角度</u> | 185.4604         |
| 水平距離        | 89.951           |
| 前後          | 豫へ 87.858m       |
| 左右          | 左へ.8.234m        |
| (終7)        | ) (測定↑) (角度物ト) 。 |

02. 一時記憶測設

幅杭計算で登録した、一時記憶の測点を現場に測設します。

ー時記憶のデーターはP0から幅杭計算の分割数分で、 点名の頭にPが付きます。

角度セット

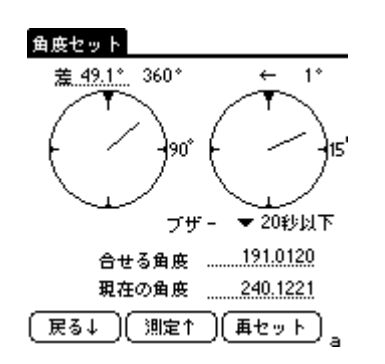

03.角度セット ライカ製のトータルステーションのみ使用可能 2つのアナログメーターですばやく角度を合せられます。 左のメーターで方向の目安を付け、 右のメーターを見て、微動ねじで合せて下さい。 1度以下でピッピッと音がして、 指定した角度以下になるとブザーがなり終了します。

### 04. 丁張測設

| 15:22          | Ô               | 🗢 REGARD    |
|----------------|-----------------|-------------|
| ≌…∎            | r B             | AIR         |
| - 川4 日<br>間接水準 | ●27/00<br>器械点設定 | 曲線管理        |
|                | <br>O.a         | <b>Ž</b> ∩. |
| 計測処理           | 光波計測            | 杭打ち         |
| الأ            | ľZ,             | 64          |
| 座標管理           | 新点計算            | 説明書         |
|                | 1               | IN -        |
| 丁張測設           | 電子野帳            | 幅抗計算        |

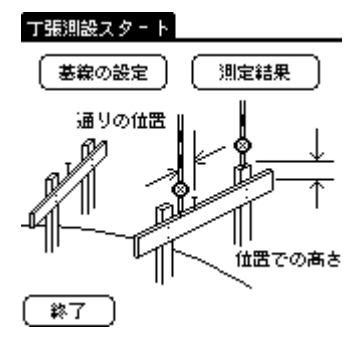

#### 基線の設定

| 基線の設定                  |
|------------------------|
| 基案始点 BC.1              |
| (始点標高)                 |
| ● 基線終点 ● EC.1          |
| (終点標高)                 |
| (幅のオフセット) 0.000 、終     |
| (距離のオフセット)             |
| (オフセット曲卒)180.000 /     |
| ダ 始<br>(戻る)(測定↑)(測定結果) |

#### 01. 機能概要

与えられた測点を元に丁張を測設します。 器械点は予め器械設定で登録して下さい。 入力2点の測点を3次元の線と認識します。 測定した個所の線との較差を表示します。 曲線管理で半径を入力すると曲線として認識します。 イメージとしては、見えない水糸に合わせ丁張を設置します。

02. 基線の設定 基線の設定をタップして開始します。 基線始点をタップで点名を入力 始点標高をタップで点名を入力 基線終点をタップで点名を入力 幅のオフセットをタップで幅を入力、 基線上は0、右側はプラス、左側はマイナス。 距離のオフセットをタップで距離を入力 基線の始点と同じは0、終点方向はプラス、始点より手前はマイナス オフセット曲率をタップで曲率を入力 幅のオフセットで指定した所の半径 直線は0、右カーブはプラス、左カーブはマイナス

ボタンで測定し採用すると測定結果の画面に変わり答えを表示します。 測点等の入力と測量の順番はどちらでもかまいません。

曲線を登録するには曲線管理を使用して下さい。

#### 測定結果

#### 測定結果

## 設定線との雄れ -85mm

基線上の距離 88.785m

基線上の高さ 3.453m

観測高 4.959m

高さの差 <u>1.506m下げ</u>

(戻る)(測定↑

#### 03. 測定結果

終点

始点

設定線

å

設定線との離れ

基線より幅のオフセット値離れた線よりの離れ

#### 基線上の距離

測定した位置から基線へ垂線を下した位置での距離のオフセット値を加え た始点からの距離

#### 基線上の高さ

測定した位置から基線へ垂線を下した個所での計算高

#### 観測高

測定した高さ

#### 高さの差

計算高と観測高の差

### 05. 曲線管理

| 15:22                                                                                                    | Ô       | 🗢 REGARI    | D |
|----------------------------------------------------------------------------------------------------|---------|-------------|---|
| <b>X</b> -1                                                                                                    | ₽\$\$   | 10 THE      |   |
| 間接水準                                                                                                    | 器械点設定   | 曲線管理        |   |
|                                                                                                    | <br>Q.~ | <b>2</b> 0. |   |
| 計測処理                                                                                                    | 光波計測    | 杭打ち         |   |
| Ì٤                                                                                                    | ĬA,     | <b>1</b>    |   |
| 座標管理                                                                                                    | 新点計算    | 説明書         |   |
| ų<br>La karta (karta)<br>La karta (karta)<br>La karta)<br>La karta (karta)<br>La karta (karta)<br>La karta)<br>La karta (karta)<br>La karta)<br>La karta (karta)<br>La karta)<br>La karta (karta)<br>La karta)<br>La karta (karta)<br>La karta)<br>La karta (karta)<br>La karta)<br>La karta)<br>La karta)<br>La karta)<br>La karta)<br>La karta)<br>La karta)<br>La karta)<br>La karta)<br>La karta)<br>La karta)<br>La karta)<br>La karta (karta)<br>La karta)<br>La karta (karta)<br>La karta)<br>La karta (karta)<br>La karta)<br>La karta (karta)<br>La karta)<br>La karta (karta)<br>La karta)<br>La karta (karta)<br>La karta)<br>La karta (karta)<br>La karta)<br>La karta (karta)<br>La karta)<br>La karta (karta)<br>La karta)<br>La karta (karta)<br>La karta)<br>La karta (kar | ĺ2      | J/N         |   |
| 丁張測設                                                                                                    | 電子野帳    | 幡杭計算        |   |

| 曲線管理             |               | ↓次↑前        |
|------------------|---------------|-------------|
| BC点名)B           | C.1           |             |
| EC点名)B           | C.1           |             |
| 〔 <b>半</b> 径±〕 … | -180          | .000 左曲マイナス |
| IA <u>39.18</u>  | 338 TL        | 64.290      |
| CL123.4          | <u>197</u> SL | 11.136      |
| BC               |               | EC          |
| (終了)             |               | (計算)        |

#### 01. 機能概要

登録されている曲線の表示や曲線の登録を行ないます。 予めBC、EC点が入力されていることが条件です。

#### 02. 入力

BC点名をタップで点名を入力 EC点名をタップで点名を入力 半径をタップで半径右カーブはプラス、左カーブはマイナスで入力

#### 表示

ボタンで登録されているデータを表示します。

#### 03.計算

計算をタップで、IA,TL,CL,SL表示 計算結果はメモ帳へ出力できます。 曲線の中間に測点を増やした時は登録し直すことで、 中間点も曲線に登録できます。

04. 登録

登録をタップで計算結果が登録され、

2 測点間が曲線として、幅杭計算や丁張測設で使用できます。

### 06. 幅杭計算

| 15:22          | Ô                       | 🕶 REGARD    |
|----------------|-------------------------|-------------|
| ≌∎             | £                       | AIA         |
| - 四4 日<br>間接水準 | <i>ッツ(0</i> 0)<br>器械点設定 | 曲線管理        |
|                |                         | <b>Ž</b> 0. |
| 計測処理           | 光波計測                    | 抗打ち         |
| Ľ۲.            | ĽÆ,                     | <u>1</u>    |
| 座標管理           | 新点計算                    | 説明書         |
| цщ,            | 1                       | IN .        |
| 丁張測設           | 電子野帳                    | 幅抗計算        |

| 幅杭連統計算       | ↓次↑前   |
|--------------|--------|
| 現場記憶 一時記憶    | (単点計算) |
| BC/P点名) BC.1 |        |
| EC/P点名) EC.1 |        |
| (分割数)        | 0.000  |

線上

\_\_\_\_+ EC

↓次↑前

計算

計算

Ĺ

#### 01. 機能概要

登録されている曲線や2測点間の幅位置の測点を計算します。 連続計算は2点間の曲線、直線を等分割した測点を計算登録します。 単点計算は2点間の曲線、直線上の1点を計算登録します。 計算結果はメモ帳へ出力できます。

|        |             | ••••••   |
|--------|-------------|----------|
| 基線距離   | 幅線距離        | 中心点計算    |
| (距離) ( | ).000 ( 🚾 🗄 | E) 0.000 |
|        | <u> </u>    |          |
|        |             |          |
|        |             |          |
| BC �   | 絶し          | + EC     |
|        | <u>***</u>  |          |

BC 👡

(終了)

幅杭個別計算

BC/P点名) BC.1 (EC/P点名) EC.1

#### 幅杭連続計算

( 終7 )

(計算)

| 備抗連続計算 ↓次↑前                                                                                              | 02. 幅杭連続計算                             |
|----------------------------------------------------------------------------------------------------|----------------------------------------|
| <ul> <li>現場記憶 一時記憶 (単点計算)</li> <li>BC/P点名) BC.1</li> <li>EC/P点名) EC.1</li> <li>テ約数) 価 ± 0.000</li> </ul> | BC/P点名をタップで点名を入力<br>曲線で登録されている時はEC点も表示 |
| R( & & F(                                                                                                | EC/P点名をタップで点名を入力                       |
|                                                                                                    | 幅をタップで幅を入力、右側はプラス、左側はマイナス。             |

分割数、未入力の時、計算をタップすると分割数を計算 分割数、入力の時、計算タップで一時記憶領域に座標値登録

一時記憶の測点は杭打ちで、使用できます。

現場記憶の時は、開始点名を入力して現在の現場に登録

ボタンで登録されているデータを表示します。

#### 幅杭単点計算

BC 🏎

〔連続計算〕

絶上

| 幅杭個別計算 ↓次个前                             |                    |
|-----------------------------------------|--------------------|
| BC/P点名) BC.1                            | 05. 単点計算           |
| EC/P点名) EC.1                            | BC/P点名をタップで点名を入力   |
| 芸芸距離 価線距離 中心点計算     証確 0.000 (価 ± 0.000 | 曲線で登録されている時はEC点も表示 |
|                                         |                    |

\_\_\_ €C

〔計算〕

EC/P点名をタップで点名を入力 距離をタップで距離を入力、BP/Pと同じは0、EC/P方向はプラス、BC/Pより 手前はマイナス

幅をタップで幅を入力、右側はプラス、左側はマイナス。 基線距離、幅線距離、中心点計算を選択して計算をタップ

名称を付けて登録。

#### 06. 基線距離

BC/P点~EC/P点の線上の距離で幅の位置を計算します。

07. 幅線距離

幅線上の距離で幅の位置を計算します。 直線の時は基線距離と同じになります。

08.中心点計算 2点間が曲線の時中心の座標を計算します。

| 07. | 間接水 | ×準 |
|-----|-----|----|
|-----|-----|----|

| 15:22                   | Ô                   | 🕶 REGARD                              |
|-------------------------|---------------------|---------------------------------------|
|                         | .∞®                 | A                                     |
| μΩ, []<br>B-9tata-t/3tt | ୢ୶ୖ୵୵୕ୣ୷<br>୴ଽ୶ଽ୶ଡ଼ | 1801/180°<br>曲姿短囲                     |
| □□□                     | 66 172.92.62.7E     | ±==================================== |
|                         | <u>O</u> r          | 40.                                   |
| 計測処理                    | 光波計測                | 杭打ち                                   |
|                         | K.                  | <b>1</b>                              |
| 座標管理                    | 新点計算                | 説明書                                   |
| 4                       | A                   | IN .                                  |
| 丁張測設                    | 電子野帳                | 幅抗計算                                  |

| 間接水準×ニュー              |       |
|-----------------------|-------|
| ピント                   |       |
| 器械高の標高を設定             | 器械高設定 |
| 最短点設定の器械商             | 設定高測定 |
| 入力と同じです。<br>水準点を測定して設 | 高さ測定  |
| 定するか、                 |       |
| 藤協商変現接入2000■<br>意志す。  |       |
| 又、庭標に登録され業            | ,     |
|                       |       |

#### 01. 機能概要

トータルステーションを使用して水準測量を行ないます。

#### 器械高設定

.....

#### 器械商設定

| 標高入力)<br>(点高入力) | 4.959 (測定↑)                       |
|-----------------|-----------------------------------|
| (器械高)           | <u>4.813</u><br>(あさ測定)<br>(設定高測定) |
| ( <b>中</b> 止    |                                   |

02. 器械高設定 器械高の標高を設定します。 器械点設定の器械高入力と同じです。 標高入力タップで、水準点を測定して設定するか、 器械高タップで、器械高を直接入力できます。 点高入力タップで、座標に登録された高さも使用できます。

最初に表示している器械高は現在設定されている高さです。

計算で直前の観測結果で器械高を求めます。

登録で、計算された器械高を使用できます。

#### 設定高測定

| 間接水準メニュー                              | 03. 設定高測定                  |
|---------------------------------------|----------------------------|
| ビント<br>設定した高さを求め 1 器械高設定              | 設定した高さを求めます。               |
| ます。                                   | 予め、器械高を求めて下さい。             |
|                                       | 求める高さと観測した高さの差を表示します。      |
| 水の変通さと観測し                             | 求める高さは座標に登録された高さも使用できます。   |
| ま <u>す。</u><br>求める高さは度標に<br>登録された高さも使 | 高さの差の表示は、直前に測った観測値で、表示します。 |
| (終了)(スタート)                            |                            |

| 設定高測定  |                 |
|--------|-----------------|
| (求高入力) |                 |
| 〔点高入力〕 |                 |
| 観測高    | 4.959           |
| 高さの差   | <u>4.959m下げ</u> |

(中止) (器械商) (高さ測定) 。

#### 高さ測定

| 間接水準メニュー<br>ヒント<br>測定した高さを求<br>の、記録します。<br>子の、誤雑点を求め<br>て下さい。 | 04.高さ測定<br>測定した高さを求め、記録します。<br>予め、器械高を求めて下さい。 |
|---------------------------------------------------------------|-----------------------------------------------|
| <u>測定結果はメモ帳へ</u><br><u>出力できます。</u>                            | 追加 で測定結果を一覧表に登録します。<br>一覧表はクリアをタップするまで、消えません。 |
| (終了)(スタート)                                                    | 一覧表は出力で、メモ帳へ出力します。                            |

標高の表示は直前に測った観測値です。

| 高さ測定            |                           |             |
|-----------------|---------------------------|-------------|
| (測点名)           | 標高                        | בר )        |
| 市民              | 4.959 (<br>(7日天) (現五) (追) | <u>m</u> ↓) |
| 小半子/#<br>測占:ABC | H:4.813                   |             |
| <u>GH:4.959</u> | FS:-0.146 L:2.093         |             |
|                 |                           |             |
|                 |                           |             |
| ( 中止            | ) 【器械商】 【設定商              | <br>] _     |

### 08. 光波計測

| 15:22              | Ô                                                                                                    | 🕶 REGARD         |
|--------------------|----------------------------------------------------------------------------------------------------|------------------|
| ₩                  | r B                                                                                                    | ATRA             |
| <b>柳、目</b><br>開接水準 |                                                                                                    | 1805/280<br>曲錠倚理 |
|                    |                                                                                                    | <b>×</b> 04      |
|                    | States and the second second s |                  |
| attengetær<br>⊧X⊿  | 1%                                                                                                    | 1115<br>ਕਿੰਡ     |
| <u> K</u>          | <u>By</u>                                                                                                    | 633              |
| 座標管理               | 新点計算                                                                                                    | 説明書<br>**        |
| ÷.                 |                                                                                                    | JN -             |
| 丁張測設               | 電子野帳                                                                                                    | 備抗計算             |

| 対辺測定  |      |                |
|-------|------|----------------|
| 東距離   |      | 1.144 m        |
| 追加距離  |      | 2.992 m        |
| 討東距離  |      | 1.144 m        |
| 斜追加距離 |      | <u>3.142 m</u> |
| 比高    |      | -0.023 m       |
| 観測点数  | 4    | 〔結果出力〕         |
| (終7)  | 〔観測↑ |                |

#### 01. 機能概要

トータルステーションを使用して対辺測量を行ないます。 巻尺やスタッフの替りに使用します。

水平距離、斜距離、高さ(比高)が測定できます。 水平距離と斜距離は累積され追加距離として測定できます。

結果出力で、メモ帳へ出力します。

起動時は前回のまでの追加距離を表示していますので、新たにはじめる時は CLEAR して下さい。

### 09. 計測処理

| 15:22         | Ô                                     | ▼ REGARD                                                                                             |
|---------------|---------------------------------------|----------------------------------------------------------------------------------------------------|
| ₩<br>開<br>接水準 |                                       | <b>秋</b> 田<br>田<br>田<br>田<br>田<br>田<br>田<br>田<br>田<br>田<br>田<br>田<br>田<br>田<br>田<br>田<br>田<br>田<br>田 |
|               |                                       |                                                                                                    |
|               |                                       |                                                                                                    |
|               | 10.11 #<br>•<br>•<br>•<br>•<br>•<br>• | 3.033<br>少小)<br>幅杭計算                                                                                 |

2点間距離

3点の内角 **垂線距離** 線形との離れ

| 計測処理メニュ | - |
|---------|---|
| ヒント     |   |

#### 01. 機能概要

各種の座標計算です。 2点間距離、3点の内角,垂線距離,線形との離れが計算できます。

(終了)(スタート)

#### 2点間距離

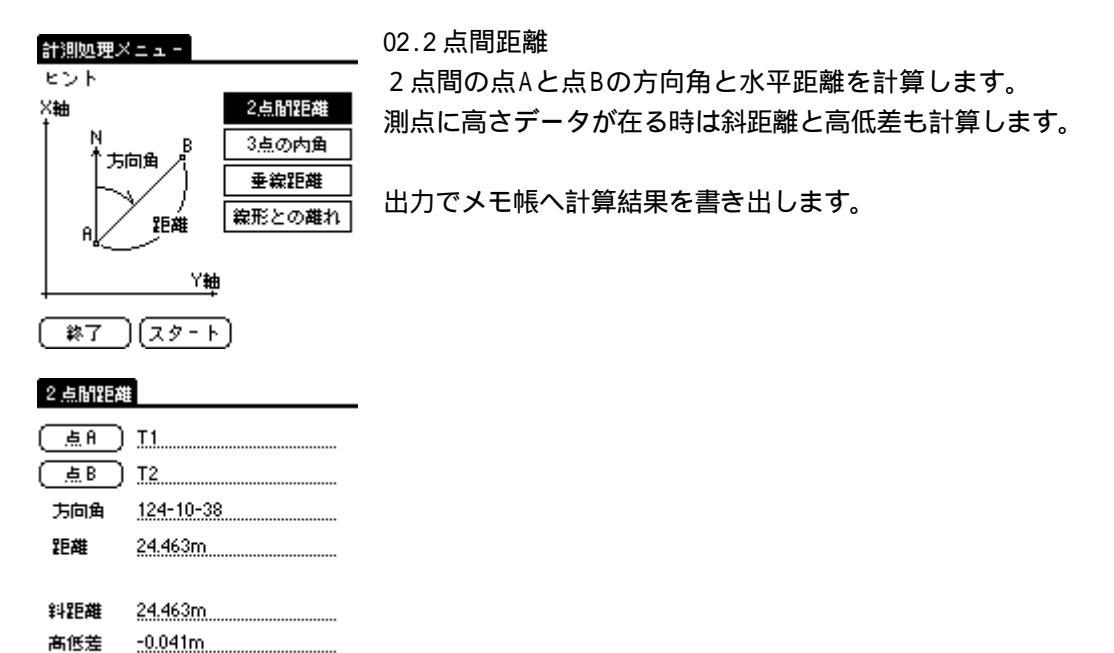

#### 3点の内角

(×==-)

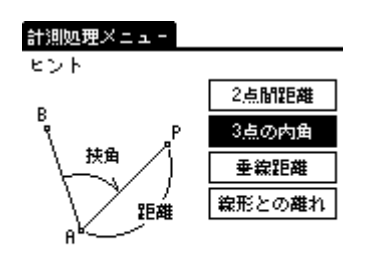

出力 )(

計算

03.3点の内角

点Aから点Bを見て点Pまでの夾角と水平距離を計算します。

出力でメモ帳へ計算結果を書き出します。

#### 3点の内角

終了 ) (スタート)

| (点A)<br>(点B)  | T1        |
|---------------|-----------|
| ( <u></u> ėp) | Т3        |
| 夾角            | 147-38-38 |
| 距離            | 22.185m   |

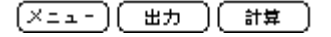

#### 垂線距離

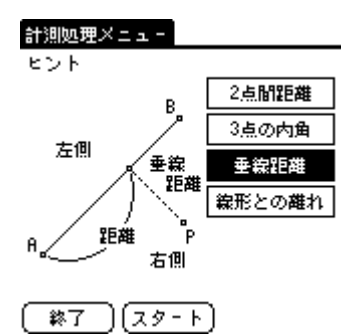

#### 04. 垂線距離

点Aと点Bの線分に点Pから降ろした垂線の足の距離と点Aから交点までの距離を計算します。

出力でメモ帳へ計算結果を書き出します。

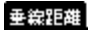

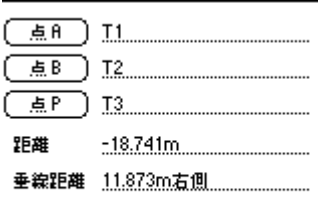

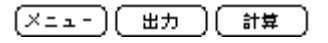

線形との離れ

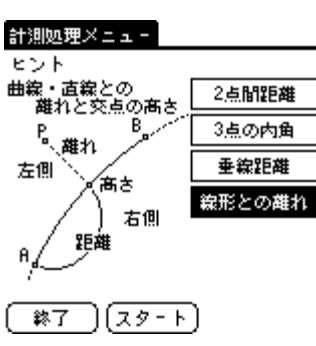

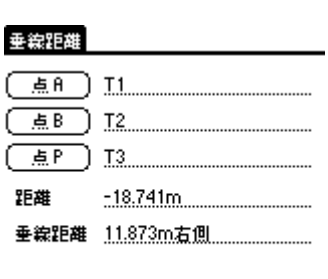

(メニュー) (出力) (計算)

05.線形との離れ

点Aと点Bの線形に点Pから降ろした垂線の足の距離と点Aから交点までの 距離と高さを計算します。

3次元の曲線、直線に対する垂線距離です。

曲線の場合は曲線管理で登録が必要です。

出力でメモ帳へ計算結果を書き出します。

### 10. 新点計算

| 15:22        |                        | ▼ REGARD    |
|--------------|------------------------|-------------|
| ₩            | r B                    | ALA A       |
| ₩4 8<br>間接水準 | <i>≥20</i> 00<br>器械点設定 | 曲線管理        |
|              | <br>O.~                | <b>Ž</b> n. |
| 計測処理         | 光波計測                   | 杭打ち         |
| Ľ۲.          | Æ,                     | <b>E</b>    |
| 座標管理         | 新点計算                   | 説明書         |
| å,           |                        | IN,         |
| 丁張測設         | 電子野帳                   | 幅抗計算        |

1.交点角度

2.交点離れ 3.交点垂線

4.角度距離 5.円と線 6.円と円 7.3点の芯

#### 新点計算メニュー

(終了)(スタート)

#### 01.機能概要 各種の交占計

各種の交点計算です。

交点角度、交点離れ,交点垂線,角度距離、円と線、円と円、3点の芯が計算 できます。

41

#### 交点角度

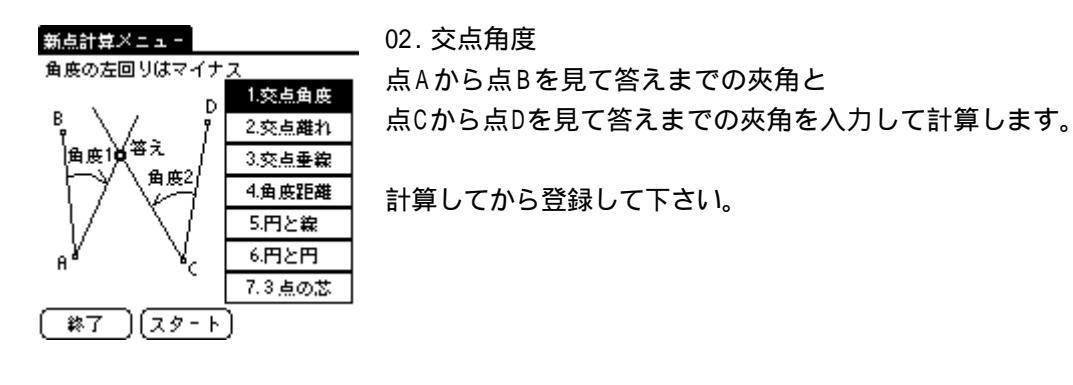

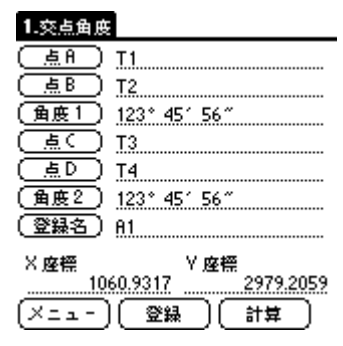

#### 交点離れ

| 新点計算メニュー                     |                            | 03.交点離れ                            |
|------------------------------|----------------------------|------------------------------------|
| 左側の離れはマイナス<br>B<br>離れ1 (離れ2) | 1.交点角度<br>2.突点雄れ<br>3.交点垂線 | 点Aから点Bの離れと<br>点Cから点Dの離れを入力して計算します。 |
|                              | 4.角度距離<br>5.円と線            | 計算してから登録して下さい。                     |
| A C                          | 6.円と円<br>7.3 直の業           |                                    |
| (終了)(スタート                    | )                          |                                    |

#### 2.交点離れ

| <u>唐</u> 日)   | <u>T1</u> |       |              |
|---------------|-----------|-------|--------------|
| (点B)          | <u>T2</u> |       |              |
| (離れ1)         | 1.234     |       |              |
| (点C)          | Т3        |       |              |
| ( <u>唐</u> D) | T4        |       |              |
| (離れ2)         | -1.234    |       |              |
| (登録名)         | <u>A1</u> |       |              |
| X座標           | ١         | / 座標  |              |
|               | 14.9050   | 27    | 79.1522      |
| (Xii-)        | ( ∰       | ) ( # | ' <b>‡</b> ) |

交点垂線

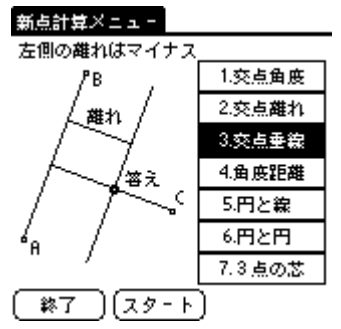

04. 交点垂線

点Aと点Bの線分に点Cから降ろした垂線の足の交点を計算します。

計算してから登録して下さい。

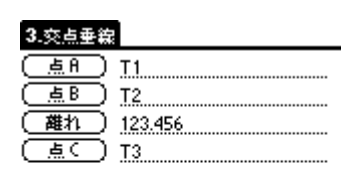

| (登録名) | ) <u>A1</u> |              |           |
|-------|-------------|--------------|-----------|
| X座標   | 929 2040 N  | / 座標<br>2020 | 1 2 1 4 7 |
|       | )( 登録       | )(計算         |           |

#### 角度距離

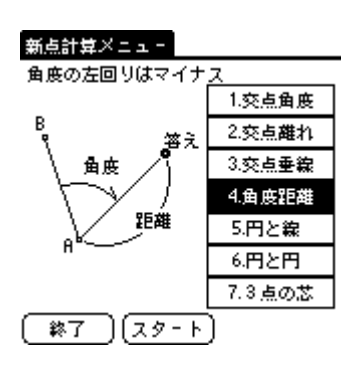

| 4.角度距離       |             |
|--------------|-------------|
| <u>(ج</u> A) | T1          |
| (点B)         | T2          |
| (角度)         | 12* 341 567 |
| (距離)         | 12.345      |

# 登録名 A1 ×座標 Y座標 1021.9008 2913.5300 ×ニュー 登録

#### 05.角度距離

点Aから点Bを見て夾角と水平距離で計算します。 トラバース計算です。

計算してから登録して下さい。

円と線

<u>A</u>

答え1

新点計算メニュー Aに近い側が答え 1

半径

\$.

#### 06.円と線

1.交点角度 2.交点離れ

3.交点垂線

4.角度距離

5.円と線

6.円と円 7.3 点の芯 点Aから点Bの線分と芯と半径で交点を計算します。

計算してから登録して下さい。

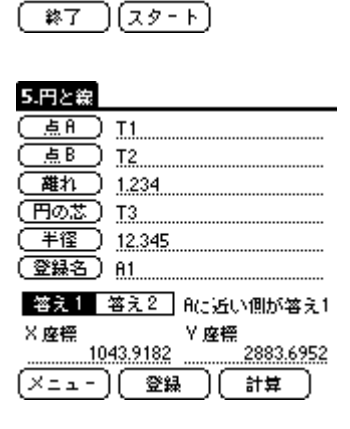

答え2

#### 円と円

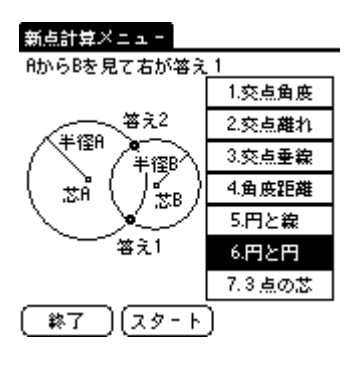

### 07. 円と円

芯Aと半径、芯Bと半径で交点を計算します。

計算してから登録して下さい。

#### 6.円と円

| T1        |                                                            |                                                                           |                                                                                                    |
|-----------|------------------------------------------------------------|---------------------------------------------------------------------------|----------------------------------------------------------------------------------------------------|
| 12.345    |                                                            |                                                                           |                                                                                                    |
| T2        |                                                            |                                                                           |                                                                                                    |
| 12.345    |                                                            |                                                                           |                                                                                                    |
| <u>A1</u> |                                                            |                                                                           |                                                                                                    |
| 8th 61    | Bを見て                                                       | 右が箸                                                                       | \$ <del>2</del> 1                                                                                   |
| 答え2       |                                                            |                                                                           |                                                                                                    |
|           | Y 座標                                                       |                                                                           |                                                                                                    |
| 22.6400   | <u></u>                                                    | 2914.                                                                     | 2529                                                                                                |
| ( 登録      | -) (                                                       | 計算                                                                        |                                                                                                    |
|           | T1<br>12.345<br>T2<br>12.345<br>81<br>81<br>答え2<br>22.6400 | T1<br>12.345<br>T2<br>12.345<br>A1<br>AからBを見て<br>答え2<br>22.6400<br>  登録 ( | T1<br>12.345<br>T2<br>12.345<br>A1<br>AからBを見て右が望<br>答え2<br>22.6400<br>ど庭標<br>22.6400<br>2914.<br>計算 |

3 点の芯

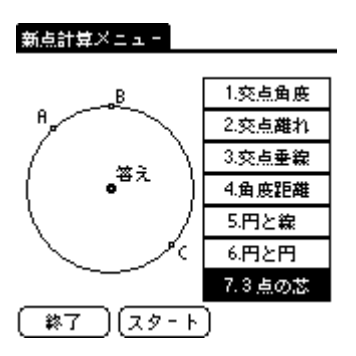

08.3点の芯 点Aと点Bと点Cを通る曲線の中心を計算します。

計算してから登録して下さい。

| 7.3点の芝        |    |
|---------------|----|
| <u>( ۾ ۾</u>  | T1 |
| ( <u>ā</u> B) | T2 |
| <u>آي</u>     | ТЗ |
| (登録名)         | A1 |
|               |    |

| 3点の半径      |               | 41.859         |
|------------|---------------|----------------|
| × 座標<br>99 | Y座。<br>0.9036 | 標<br>2892 7033 |
| ×=1-)      | (22#)         |                |

### 11. 電子野帳

| 15:22 |               | ▼ REGARD    |
|-------|---------------|-------------|
| ≌∎    | r B           | ATA .       |
| 開接水準  | ップの3<br>器械点設定 | 曲線管理        |
|       | <br>O.o.      | <b>Ž</b> 0. |
| 計測処理  | 光波計測          | 杭打ち         |
| Ì٤    | ĬZ,           | <b>1</b>    |
| 座標管理  | 新点計算          | 説明書         |
| ÷.    |               | N           |
| 丁張測設  | 電子野帳          | 贻抗計算        |

01. 機能概要

平板替りの細部測量のための電子野帳です。 出来形測量等に使用できます。 尚、観測値の出力は座標のみとなります。

#### 器械点測量

電子野帳×ニュ -

ヒント

l

#### 02. 器械点測量

移動点を測量する時に使用します。 視準点(BS点)の確認が行なえます。 器械点は予め器械設定で登録して下さい。

| 機械点測量                        |           |     |  |
|------------------------------|-----------|-----|--|
| 【器械点】                        | T1        |     |  |
| (登録名)                        | A1        | 新点為 |  |
| X座標                          | 1032.3790 |     |  |
| Y座標                          | 2905.6604 |     |  |
| 標高                           | 5.401     |     |  |
| 視準点精度(10秒以下で表示)<br>距離精度 高さ精度 |           |     |  |
| 中止                           | 〔測定↑〕〔登録→ | ۲,  |  |

ビント 総動点を測量する時 (2使用します。 子の、器械点設定 て、器械点を求めて 下ない。 規準点(0°方向)を 観測すると視準点と の結成が表示しま す。

終了 (スタート)

#### 現況測量

| <ul> <li>セント</li> <li>現況の座標を拾います。</li> <li>子の、器械点設定</li> <li>子の、器械点設定</li> <li>不立い。</li> <li>メモの欄には工種接<br/>自由に書き込めます。</li> <li>ス、横断測量などの</li> <li>終了 スタート</li> </ul> | 03.現況測量<br>現況の座標を求めます。<br>器械点は予め器械設定で登録して下さい。<br>メモの欄に工種など自由に書き込めます。<br>器械点測量と横断測量の結果もここに画面を切り替えることで、メモを追加し<br>て登録可能です。<br>登録名を自動的に発生させます。 |
|----------------------------------------------------------------------------------------------------|----------------------------------------------------------------------------------------------------|
|----------------------------------------------------------------------------------------------------|----------------------------------------------------------------------------------------------------|

| 現況測量 |                |
|------|----------------|
| (器械点 | <u>] II</u>    |
| (登録名 | ) 81 新点名       |
|      | ▲名自動発生         |
| X座標  | 1032.3790      |
| Y座標  | 2905.6604      |
| 標高   | 5.401          |
| ×ŧ   | I              |
| (中止  | ) (測定↑) (登録↓ ) |

#### 横断測量

### 電子野帳×ニュ−

| C 2 P                          |       |  |  |  |  |
|--------------------------------|-------|--|--|--|--|
| 指定した基線に対…                      | 器械点測量 |  |  |  |  |
| 示しながら測量でき                      | 現況測量  |  |  |  |  |
| ます。<br>子め、器械点設定                | 横断测量  |  |  |  |  |
| で、器械点を求めて                      | 速藏点測量 |  |  |  |  |
| ⊥☆い。<br>基線のデーターが必<br>幕です。中心線、講 |       |  |  |  |  |
| (終了) (スタート)                    |       |  |  |  |  |

#### 04. 横断測量

基線に対する離れを表示しながら測量できます。 器械点は予め器械設定で登録して下さい。 登録名を自動的に発生させます。

#### 描断测量

| 器械点                                      | ) <u>t 1</u>        |                                       |
|------------------------------------------|---------------------|---------------------------------------|
| 基線始点                                     | ) <u>NO.1</u>       |                                       |
| 基線終点                                     | ) <u>no.2</u>       |                                       |
| ( 20 ○ ○ ○ ○ ○ ○ ○ ○ ○ ○ ○ ○ ○ ○ ○ ○ ○ ○ | ) <u>81</u>         | 新点為                                   |
|                                          | •                   |                                       |
| 標高                                       | 5.401 🖸             | 2 点名自動発生                              |
| 標高<br>基線との離                              | 5.401 E             | ✔ 点名自動発生<br>23.199m 左側                |
| 標高<br>基線との離<br>始点からの                     | <u>5.401</u> 回<br>動 | 2 点名自動発生<br>23.199m 左側<br>120.214m 線外 |

#### 遮蔽点測量

#### 電子野帳×ニュー

| ヒント                        |       |
|----------------------------|-------|
| 期の裏側など視界が<br>たまたかている 伊斯    | 器械点測量 |
| の測定を行います。                  | 現況測量  |
| 予め、競械点設定                   | 横断測量  |
| 下さい。                       | 速蔽点测量 |
| 測点の線上の2点を<br>測定して 座標を求め    |       |
| anna anna anna anna<br>东丈。 |       |

#### (終了)(スタート)

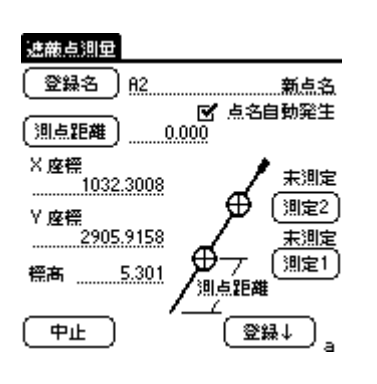

#### 05. 遮蔽点測量

塀の裏側など視界が遮蔽されている個所の測定を行います。 器械点は予め器械設定で登録して下さい。 測点の線上の2点を測定して座標を求めます。 ここでの観測値は他へは反映されません。

### 12. 機種選択

01. 機能概要

使用するトータルステーションを選択します。

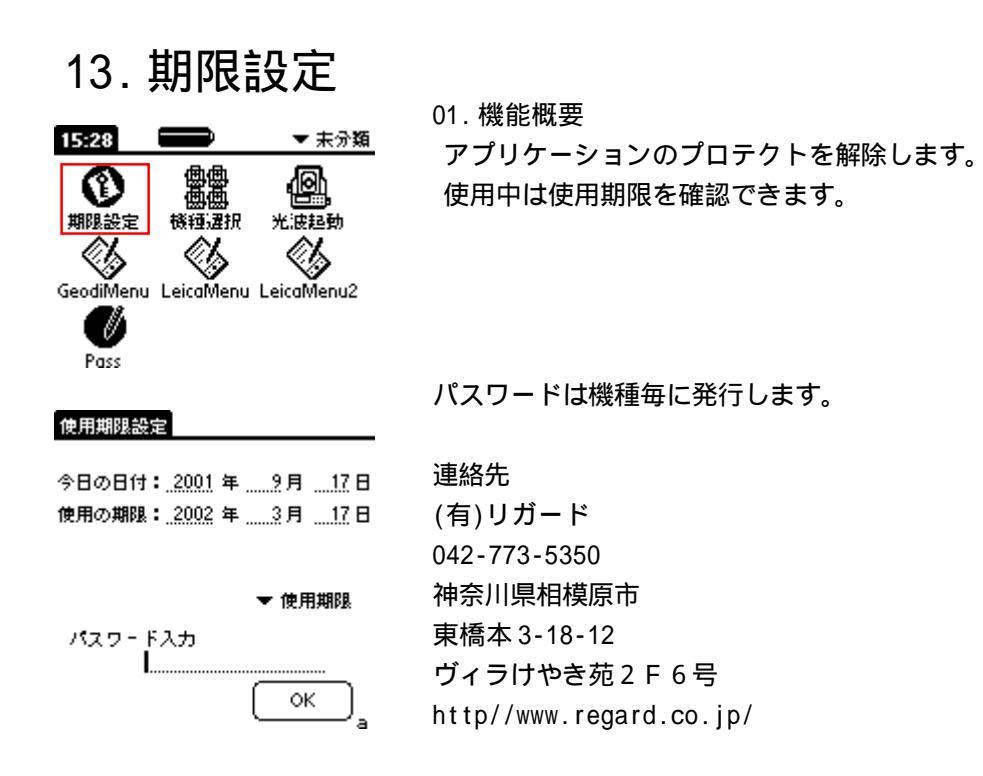

### 14. 光波起動

01. 機能概要 このアプリをボタンに割り当てることで、 測定画面を任意のボタンで、呼び出せます。 複数測定、測定1と測定2に付いては観測値は採用されません。

### 15. こんな時

- 01. 座標の登録は・・・01. 座標管理を参照して下さい。
- 02. 現場の選択・・・01. 座標管理を参照して下さい。
- 03. 器械点どうする・・・02. 器械点設定を参照して下さい。
- 04. 逆打ちするには・・・03. 杭打ちを参照して下さい。
- 05. 線の分割点は・・・06. 幅杭計算を参照して下さい。
- 06. 高さを出す・・・07. 間接水準を参照して下さい。 ・・・04. 丁張測設を参照して下さい。
- 07. 丁張りはどう出す・・・04. 丁張測設を参照して下さい。
- 08. 逃げ杭の設置・・・逃げ迄の距離が任意の時
   04. 丁張測設を参照して下さい。
   逃げ迄の距離が決められている時
   10. 新点計算の 05. 角度距離を参照して下さい。
- 09. 曲線の中心は・・・06. 幅杭計算の 05. 単点計算を参照して下さい。
- 10. 線形上の高さは・・・09. 計測処理の 05. 線形との離れを参照して下さい
- 11. 高さを測る・・・07. 間接水準を参照して下さい。
- 12.長さを測る・・・08.光波計測を参照して下さい。
- 13.法長を測る・・・08.光波計測を参照して下さい。
- 14. 現況の座標は・・・11. 電子野帳を参照して下さい。
- 15. 横断測量・・・11. 電子野帳を参照して下さい。
- 16. 隠れた点の測量・・・11. 電子野帳を参照して下さい。
- 17.座標点の関係・・・09.計測処理を参照して下さい。
- 18. 新点座標計算・・・10. 新点計算を参照して下さい。